## Wie registriere und bestätige ich meine Kreditkarte?

So einfach registrieren Sie Ihre Kreditkarte:

- 1. Loggen Sie sich in Ihr PayPal-Konto ein.
- 2. Gehen Sie auf "Mein Profil" und wählen dort bitte "Kreditkarte hinzufügen oder bearbeiten".
- 3. Fügen Sie Ihrem PayPal-Konto nun eine Kreditkarte hinzu indem Sie die notwendigen Felder ausfüllen.
- 4. Jetzt bitte auf "Kreditkarte hinzufügen" klicken.

Um das einkaufen mit Ihrer Kreditkarte noch sicherer zu machen, empfehlen wir Ihnen die Kreditkarte nach dem registrieren auch noch zu bestätigen. Klicken Sie dazu einfach in "Übersicht der Kreditkarten" auf "Kreditkarte bestätigen".

Wir belasten Ihre Kreditkarte dann mit einem Betrag von 1,50 Euro. Nur so können wir Ihnen einen zufälligen 4-stelligen Code auf Ihre Kreditkartenabrechnung schicken, den Sie zur Bestätigung brauchen (selbstverständlich erstatten wir Ihnen die 1,50 Euro wieder, wenn Sie Ihre Kreditkarte bei uns bestätigt haben).

Und so geht es auf Ihrer Seite weiter:

Wenn Sie Online-Zugriff auf Ihre Kartenabrechnung haben, dann dauert es je nach Bank normalerweise zwei bis drei Werktage, bis der Betrag angezeigt wird. Sie bekommen den Code aber spätestens mit Ihrer regulären Kreditkartenabrechnung in der Post. Der 4-stellige PayPal-Code steht auf Ihrer Kreditkartenabrechnung direkt neben dem in Großbuchstaben geschriebenen Wort PAYPAL.

So einfach geben Sie den Code anschließend direkt in Ihrem Konto ein:

1. Loggen Sie sich in Ihr PayPal-Konto ein, und klicken Sie unter "Nicht vergessen" auf "Kreditkarte bestätigen".

2. Geben Sie Ihren PayPal-Code ein.

3. Klicken Sie dann auf "Senden". Fertig.

Drucken Fenster schließen